## **AXIUM RDS CONNECTION INSTRUCTIONS**

1. Double click on "axiUm.rdp" link.

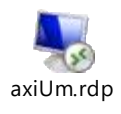

2. Click on "Connect" when the RemoteApp box appears

| NemoteApp ×                                                                                                    |                  |                         |  |  |  |  |
|----------------------------------------------------------------------------------------------------|------------------|-------------------------|--|--|--|--|
| The publisher of this RemoteApp program can't be identified. Do you want to connect to run the program anyway?                                                              |                  |                         |  |  |  |  |
| This RemoteApp program could harm your local or remote computer. Do not connect to run this program<br>unless you know where this program came from or have used it before. |                  |                         |  |  |  |  |
| <b>N</b>                                                                                                    | Publisher:       | Unknown publisher       |  |  |  |  |
|                                                                                                    | Туре:            | RemoteApp program       |  |  |  |  |
|                                                                                                    | Path:            | axium                   |  |  |  |  |
|                                                                                                    | Name:            | axiUm                   |  |  |  |  |
|                                                                                                    | Remote computer: | CONTOUR.AD.UMANITOBA.CA |  |  |  |  |
|                                                                                                    | Gateway server:  | contour.ad.umanitoba.ca |  |  |  |  |
| Don't ask me again for connections to this computer                                                                                                    |                  |                         |  |  |  |  |
| Show Details Connect Lancel                                                                                                    |                  |                         |  |  |  |  |

3. Select "Use a different account" and enter in your <a href="https://www.xxx.org/www.anitoba.ca">xxxx.@myumanitoba.ca</a> (Student Credentials) or *ad\UMNetID* (Staff Credentials), enter in Password, and click "OK".

| Windows Security                                                      | ×      |  |  |
|-----------------------------------------------------------------------|--------|--|--|
| Enter your credentials                                                |        |  |  |
| These credentials will be used to connect to contour.ad.umanitoba.ca. | )      |  |  |
| xxxxx@myumanitoba.ca                                                  | ×      |  |  |
| Password                                                              |        |  |  |
| Domain: myumanitoba.ca                                                |        |  |  |
| Remember me                                                           |        |  |  |
| More choices                                                          |        |  |  |
| 8                                                                     |        |  |  |
| Use a different account                                               |        |  |  |
| ОК                                                                    | Cancel |  |  |
|                                                                       |        |  |  |

\*\*\* You will then see the following appear on the screen while the connection is being established.

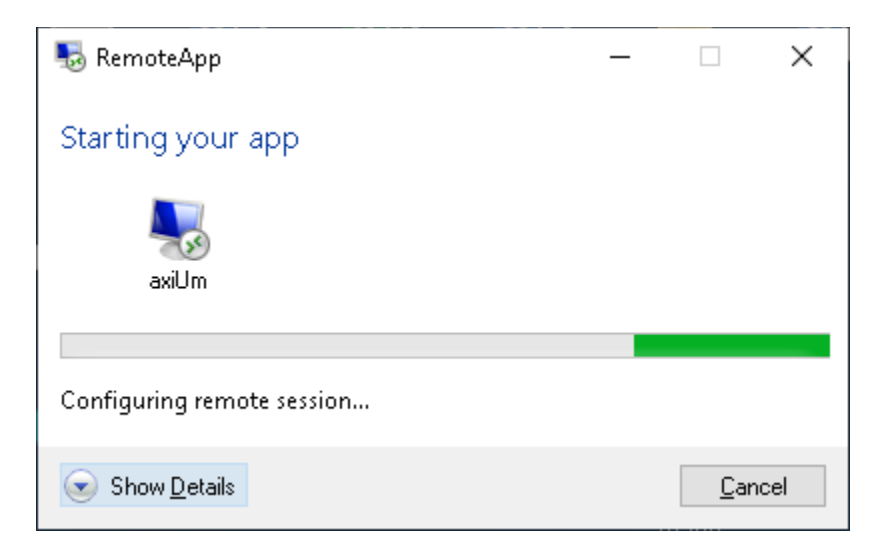

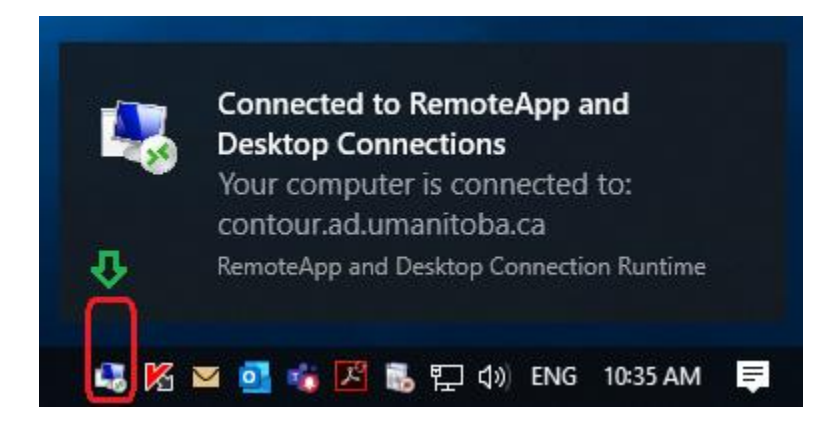

4. Once the AxiUM "User Log on" pop-up windows appears, enter in AxiUM Credentials and click "OK". This should then open the AxiUM window.

|                          | User Log On |                              |
|--------------------------|-------------|------------------------------|
| Log On<br>Id<br>Password |             | <u>Q</u> K<br><u>C</u> ancel |

\*\*\* When exiting AxiUM, close the AxiUm window and ensure to disconnect from the "contour.ad.umanitoba.ca" connection.

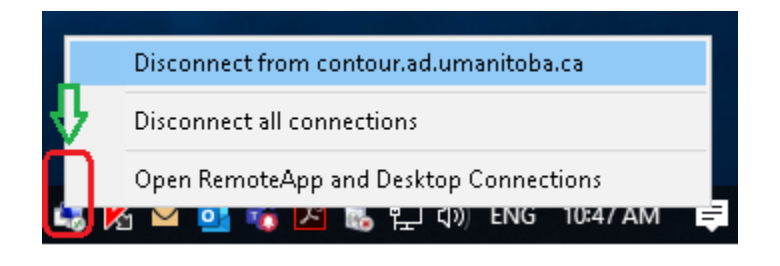

## If you are on an Apple Mac, here are other instructions to help you connect.

Same instructions for VPN. Save the axiUmRDS.rdp file to your computer Launch the app and click Continue on the certificate warning screen. Sign in with your xxxxx@myumanitoba.ca UMNetID and password, when prompted. Click OK on the blue window axiUm should launch and use your axiUm credentials to login.